#### Инструкция по установке и удалению программного обеспечения

«Программа защиты данных, передаваемых по компьютерным сетям " IMDTech NETIMD MC

#### Оглавление

| 1.          | Контакты                         | 1        |
|-------------|----------------------------------|----------|
| 2.          | Системные требования             | . 1      |
| 3           | Полготовка к установке           | 1        |
| 3.<br>Л. Vc |                                  | · -<br>1 |
| 4. yc       | тановка программного обеспечения |          |
| 5. Уд       | аление программного обеспечения  | .4       |

## 1. Контакты.

Контакты для связи по вопросам установки экземпляра и эксплуатации программного обеспечения: E-mail <u>support@imdtech.ru</u>, Телефон/WhatsApp +79317062598, Telegram @imdtech

## 2. Системные требования.

Программа разработана для использования с OC Microsoft Windows. Для проверки программного средства в режиме клиента с драйвером архитектуры NDIS Filter Driver рекомендован 64-х разрядный вариант операционной системы Microsoft Windows 7/10/11, либо их серверный аналог. Рекомендован процессор архитектуры x64-86 с характеристиками не ниже, чем у Intel i3. На компьютере должен быть сетевой интерфейс (Ethernet – адаптер). Сетевой интерфейс может быть как проводным, так и беспроводным. Возможна установка на виртуальную машину с указанными выше операционными системами, функционирующую, например, под гипервизором VMware ESXi.

### 3. Подготовка к установке.

3.1. Подключить к компьютеру полученный USB-флэш накопитель с дистрибутивом.

## 4. Установка программного обеспечения.

Для установки программного обеспечения необходимы права локального администратора системы.

4.1. Запустить на выполнение файл Setup.exe. Если операционная система 64-х разрядная, возможен, но не обязателен запуск, непосредственно, файла SetupX64.exe. Продолжение установки происходит при нажатии кнопки «Далее>».

| Mathematical NETIMD MC<br>Установка<br>Версия 1.19.9.12 |                                      | × |
|---------------------------------------------------------|--------------------------------------|---|
|                                                         | Вас приветствует программа установки |   |
|                                                         |                                      |   |
|                                                         |                                      |   |
|                                                         |                                      |   |
|                                                         | < Назад Далее > Отмена               |   |

4.2. На следующем этапе новая вкладка диалогового окна программы установки позволяет изменить параметры. Нет необходимости менять заданные значения для клиентского варианта программного обеспечения. Для установки серверного варианта с поддержкой таблиц клиентов и партнеров достаточно поставить отметку в элементе управления checkbox(чек-бокс) «Сервер». Не следует выбирать тип драйвера "NDIS Intermediate driver" для операционных систем, начиная с Windows 7. В следующих версиях инсталлятора такая возможность будет исключена. Можно отключить создание ярлыков программ на рабочем столе. Инсталлятор может быть снабжен данными для создания подключения к тестовому серверу. В том случае, если подкаталог "data" содержит файлы с расширением cfg, srv и выделен чек-бокс «Копируется, если имеется, особая конфигурация из каталога DATA», настройки применятся автоматически после установки программного обеспечения. Продолжение установки проиходит при нажатии кнопки «Далее>».

| ina NETIMD MC                                                       |                                  | ×      |
|---------------------------------------------------------------------|----------------------------------|--------|
| Установка                                                           |                                  |        |
|                                                                     |                                  |        |
|                                                                     | авном меню и на рабочем сторе    |        |
| Копируется, если имеется, особая                                    | конфигурация из каталога DATA    |        |
|                                                                     |                                  |        |
| Intermediate driver     Intermediate driver     Intermediate driver | Сервер                           |        |
|                                                                     |                                  |        |
|                                                                     |                                  |        |
|                                                                     |                                  |        |
|                                                                     |                                  | _      |
|                                                                     |                                  |        |
|                                                                     |                                  |        |
|                                                                     | < <u>Н</u> азад Д <u>а</u> лее > | Отмена |

4.3. Перед началом копирования файлов и установки их в операционную систему, программаинсталлятор предложит создать точку восстановления. При утвердительном ответе на вопрос, точка восстановления будет создана. Продолжение процесса происходит после нажатия кнопки «Ок»

| System restore point                  |     |  |
|---------------------------------------|-----|--|
| Создание точки восстановления системы |     |  |
|                                       |     |  |
| Точка восстановления номер            | 150 |  |
| ок                                    |     |  |

4.4. В процессе установки происходит копирование программ NetImdSet.exe и NetImdStat.exe в создаваемый каталог %Program Files%\IMD\NETIMDC, копирование файлов конфигурации (default.cfg, default.srv и default\_srv.def) из каталога DATA в %WinDir% и установка драйвера NDIS Filter netimdf.sys (или NDIS Intermediate netimd.sys). Регистрация драйвера в системе производится в соответствии с правилами для устанавливаемого типа с помощью inf -файла.

| NETIMD MC                                                                                                    | ×      |
|----------------------------------------------------------------------------------------------------|--------|
| Установка                                                                                                    |        |
|                                                                                                    |        |
| Создаются ярлыки программ в главном меню и на рабочем столе                                                                                                    |        |
| Копируется, если имеется, особая конфигурация из каталога DATA                                                                                                    |        |
| ✓ Установка драйвера NDIS                                                                                                    |        |
| <ul> <li>Intermediate driver</li> <li>⊚ Fitter driver</li> <li>Сервер</li> </ul>                                                                                         |        |
| Inf =C:\WINDOWS\TEMP\netimdf inf<br>OemInf =C:\WINDOWS\INP\oem41.inf<br>C:\WINDOWS\INP\oem41.inf<br>C:\WINDOWS\TEMP\<br>D:\NETIMD2019\<br>CrivKd vcneum6 vctarioganetia. |        |
| Завершено создание точки восстановления 150.  <                                                                                                    |        |
|                                                                                                    |        |
|                                                                                                    |        |
|                                                                                                    |        |
| < <u>Н</u> азад Готово                                                                                                    | Отмена |

Драйвер netimdf.sys регистрируется в системе, как сервис. Информация о нем содержится в ветви реестра HKEY\_LOCAL\_MACHINE\SYSTEM\CurrentControlSet\Services\NETIMDF.

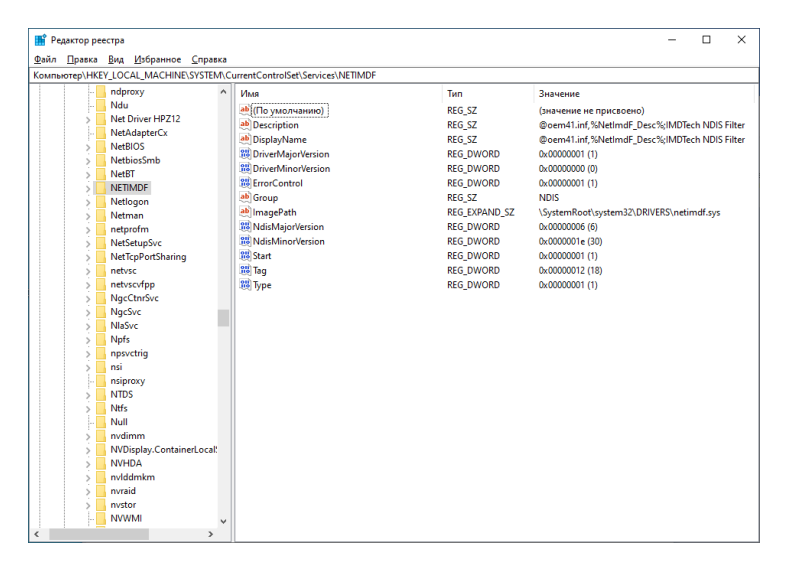

Для каждого поддерживаемого драйвером, сетевого устройства, сопоставлено устройство драйвера. Устройство драйвера выполняет анализ и обработку сетевого трафика после получения сетевым устройством и перед отправкой на сетевое устройство. В свойствах сетевых подключений устройства драйвера обозначены как компонент сетевого подключения «IMDTech NDIS Filter».

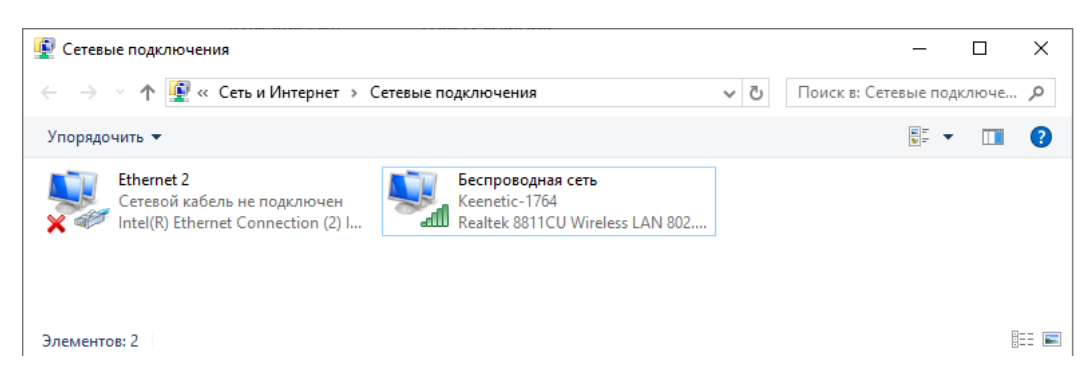

Компонент(устройство) «IMDTech NDIS Filter» можно как включить, так и выключить,

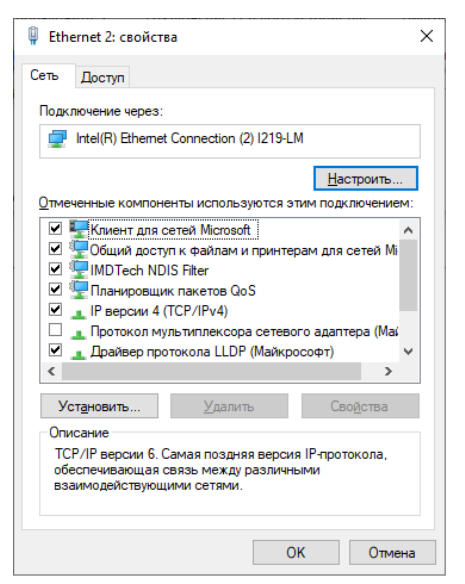

отдельно, для каждого поддерживаемого данным программным средством сетевого адаптера Ethernet.

Примечание: Драйвер не поддерживает работу по протоколу IPv6. Для стабильной работы протокол IPv6 в списках компонентов сетевых адаптеров рекомендуется отключить.

# 5. Удаление программного обеспечения.

5.1. Удаление программного обеспечения с помощью стандартных средств операционной системы Microsoft Windows не осуществляется.

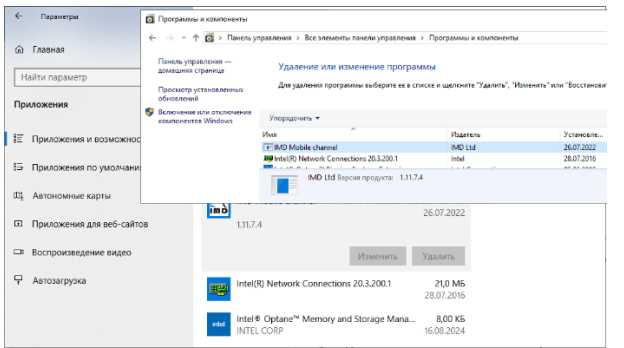

5.2. Для удаления программного обеспечения необходимо запустить программу установки из установочного комплекта Setup.exe.

| № NETIMD MC<br>Выберите требуемое действие |                                      | × |
|--------------------------------------------|--------------------------------------|---|
| <b>F</b>                                   | Вас приветствует программа установки |   |
|                                            |                                      |   |
| Обновить                                   |                                      |   |
| Удалить                                    |                                      |   |
|                                            |                                      |   |
|                                            | < Назад Далее > Отмена               |   |

Если операционная система 64-х разрядная, возможен, но не обязателен запуск, непосредственно, файла SetupX64.exe. После запуска программы, выбора действия «Удалить» и нажатия кнопки «Далее>», начинается процесс удаления программного обеспечения.

5.3. На следующем этапе предлагается принять решение о сохранении или удалении данных настройки службы «IMDTech NDIS Filter».

| NETIMD MC                              | × |
|----------------------------------------|---|
| Удаление                               |   |
|                                        |   |
| Удалить конфигурационные данные службы |   |
|                                        |   |
|                                        |   |
|                                        |   |
|                                        |   |
|                                        |   |
|                                        |   |
|                                        |   |
|                                        |   |

После нажатия кнопки «Далее>», продолжается процесс удаления программного обеспечения.

5.4. Производится удаление программ, служб и конфигурационных файлов (в случае выбора опции «Удалить конфигурационные данные службы») программного обеспечения.

| ŝ | NETIMD MC                                                                                                    | × |
|---|----------------------------------------------------------------------------------------------------|---|
| 3 | Даление                                                                                                    |   |
|   | Удалить конфигурационные данные службы                                                                                                    |   |
|   | Удаление файла NetIndStat.exeOk!<br>Удаление каталога %/ProgramFiles%UMD/NETIMDMCOk!<br>Арр SetupX64<br>PhDID=IMD NETIMDF<br>Слухба IMD NETIMDF<br>Слухба IMD NETIMDF<br>Слухба IMD NETIMDF<br>Запрос на удаление Файлов настройки слухбы выполнен (3 файлов).<br>Успоционе Завесшение. |   |
|   |                                                                                                    |   |
|   | < Назад Готово Отмена                                                                                                    | 1 |